# DropShop2GO

Dropshipping CSV Managment Software Dokumentation Software Update V 1.0.0.x

### www.i-shop2go.de

### Software-Update DropShop2Go

Die Software DropShop2Go wird ständig weiterentwickelt und verbessert. Um Ihnen die Aktualisierung der Software auf dem einfachsten Wege zu ermöglichen, ist in DropShop2Go bereits eine Schnittstelle zum Update der Software integriert.

### Schritt 1: Starten der Software

Starten Sie die Software wie gewohnt (Desktopsymbol oder über den Programmordner). Sind alle Einstellungen korrekt (grüner Punkt), akzeptieren Sie die AGB und drücken Sie auf "Start" (Abbildung 1).

Abbildung 1:

| DropShop2Go 1.0.0.1                                                                                                    | P <mark>2</mark> 60.De                                                                                                    |  |  |  |  |
|----------------------------------------------------------------------------------------------------|----------------------------------------------------------------------------------------------------|--|--|--|--|
| Prüfe Vorrausetzungen                                                                                                    | Firma :                                                                                                    |  |  |  |  |
| Fertig                                                                                                    | Name :                                                                                                    |  |  |  |  |
|                                                                                                    | Anschrift :                                                                                                    |  |  |  |  |
| Netzwerk OK                                                                                                    | Schlüssel :                                                                                                    |  |  |  |  |
| Internetverbinung OK                                                                                                    | Protesting and indees                                                                                                    |  |  |  |  |
| Lizenz läuft unbefristet                                                                                                    | negisuerung andem                                                                                                    |  |  |  |  |
| AGB Softwarenutzung<br>Allgemeine Geschäftsbedingungen (AGB) zur Softwarenutzun<br>Bitte lesen Sie diesen Lizenzvertrag sorgfältig, bevor Sie die S<br>Dieser Endbenutzer-Lizenzvertrag ist ein rechtsgültiger Vertrag<br>und Dirk Hallas über die in der Registrienungsrechnung aufgef<br>Materialien und Dokumertationen im "Onlime" - oder elektrons | g von DropShop2Go<br>oftware nutzen.<br>g zwischen linnen (entweder als natüfliche oder als juristische Person)<br>ührte Software, sowie möglicherweise dazugehörige Medien, gedruckte<br>chen Format ("Software"). |  |  |  |  |
| V Ich bestätige die AGB Start Abbrechen                                                                                                    |                                                                                                    |  |  |  |  |

### Schritt 2: Software Updaten

Nachdem die Software gestartet ist, klicken Sie auf das "?" Symbol in der Arbeitsleiste und im Anschluss auf Update (Abbildung 2).

Abbildung 2:

| oodr                          | p Update                               | re la la la la la la la la la la la la la |                                                        |              |                |            |                  |                    |  |
|-------------------------------|----------------------------------------|-------------------------------------------|--------------------------------------------------------|--------------|----------------|------------|------------------|--------------------|--|
|                               | Info                                   |                                           | F SUCHNUMMER                                           | VERKAUFSSTA  | TL LAGERSTATUS | BESTAND    | HERSTELLER       | TITEL              |  |
|                               | 4011905589725                          | 58972-TRXI                                | 58972-TRXI                                             | Kein Verkauf | Lagerartikel   | 0          | Trixie           | Trixie Snack-To    |  |
|                               | 4016598842706                          | 84270                                     | 84270                                                  | Im Verkauf   | Lagerartikel   | 19         | Karlie           | Karlie Futterhalte |  |
|                               | 4016598883921                          | 88392                                     | 88392                                                  | Im Verkauf   | Lagerartikel   | 7          | Karlie           | Karlie Futtersper  |  |
|                               | 4016598880715                          | 88071                                     | 88071                                                  | Kein Verkauf | Lagerartikel   | 0          | Karlie           | Karlie Reinigung   |  |
|                               | 4016598883204                          | 88320                                     | 88320                                                  | Kein Verkauf | Lagerartikel   | 0          | Karlie           | Karlie Tränke K/   |  |
|                               | 4016598883099                          | 88309-IMP                                 | 88309-IMP                                              | Im Verkauf   | Lagerartikel   | 8          | Karlie           | Karlie Sepiascha   |  |
|                               | 4011905587479                          | 58747-TRXI                                | 58747-TRXI                                             | Im Verkauf   | Lagerartikel   | 4          | Trixie           | Trixie Sitzstange  |  |
|                               | 4016598842713                          | 84271                                     | 84271                                                  | Im Verkauf   | Lagerartikel   | 6          | Karlie           | Karlie Futterauto  |  |
|                               | 4016598848500                          | 84850                                     | 84850                                                  | Im Verkauf   | Lagerartikel   | 7          | Karlie           | Karlie Wasser- u   |  |
|                               | 4016598880920                          | 88092                                     | 88092                                                  | Im Verkauf   | Lagerartikel   | 11         | Karlie           | Karlie Cup de lu   |  |
|                               | ***********                            |                                           | 00000                                                  | 1            | r              |            | 17. 6            |                    |  |
| r <b>C-N</b><br>Suci<br>Artik | Modified XT-Commer<br>he<br>selnummer: | ce 4 x Gambio-GX2<br>Shop<br>Artik        | Strato-Shop Raki<br>- CSV Info<br>el Gesamt: 1030 Zood | iten-Shop    |                |            |                  |                    |  |
|                               | XTSOL                                  | p_id                                      | p_model                                                | p_stock      | p_sorting      | p_shipping | p_tpl            | p_manufacture      |  |
|                               | XTSOL                                  | 1                                         | 03.1-84303                                             | 14           | 0              | 1          | product_info_tab | Karlie             |  |
|                               | XTSOL                                  | 2                                         | 03.1-AK-82565                                          | 7            | 0              | 1          | product info tab | Kerbl              |  |

© i-Shop2Go Dieser Text ist urheberrechtlich geschützt. Eine Vervielfältigung oder Weitergabe an Dritte ist zulässig, soweit hieran keine Änderungen vorgenommen werden und insbesondere der Urheberhinweis nicht entfernt wird.

## DropShop2GO

www.i-shop2go.de

Dropshipping CSV Managment Software Dokumentation Software Update V 1.0.0.x

Nach dem Klick auf "Update" sucht DropShop2Go nach einer neuen Version. Im Anschluss gibt Dropshop2Go Ihnen eine Rückmeldung ob ein Update verfügbar ist. Sollte kein Update verfügbar sein, ist Ihre Version aktuell (Abbildung 3).

Abbildung 3:

| opdater | nto    |          |         | CASH I            |
|---------|--------|----------|---------|-------------------|
| ſ       | Kein U | pdate ve | rfügbar | ti <mark>l</mark> |
|         |        |          |         |                   |
|         |        |          |         |                   |

Sollte eine neuere Version Verfügbar sein, meldet Dropshop2Go Ihnen diese und gibt Ihnen die Option Ihre aktuelle Software zu erneuern (Update) (Abbildung 4).

#### Abbildung 4:

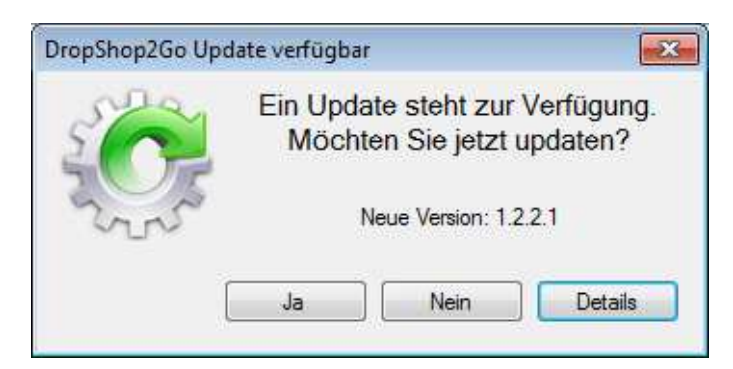

Durch das Klicken auf "Ja" oder "Nein" haben Sie die Möglichkeit, zu entscheiden, ob Sie das Update installieren möchten oder nicht. Mit einem Klick auf "Details" erhalten Sie Informationen zum Update (Abbildung 5).

Abbildung 5:

| Č.                                                                        | Aktuelle Version: 1.0.0.0<br>Update Version: 1.2.2.1 |       |
|---------------------------------------------------------------------------|------------------------------------------------------|-------|
| Beschreibung<br>Changelog:<br>einige Fehler wurder<br>neue Funktionen für | i beseitigt<br>Lieferanten                           | • III |
| Betroffene Dateien:<br>Appsettings.dll<br>CSV-Uni-Reader.dll              |                                                      | -     |

## DropShop2GO

Dropshipping CSV Managment Software Dokumentation Software Update V 1.0.0.x

### www.i-shop2go.de

Durch den Klick auf "Ja" (Abbildung 4) wird das Update automatisch heruntergeladen (Abbildung 6).

#### Abbildung 6:

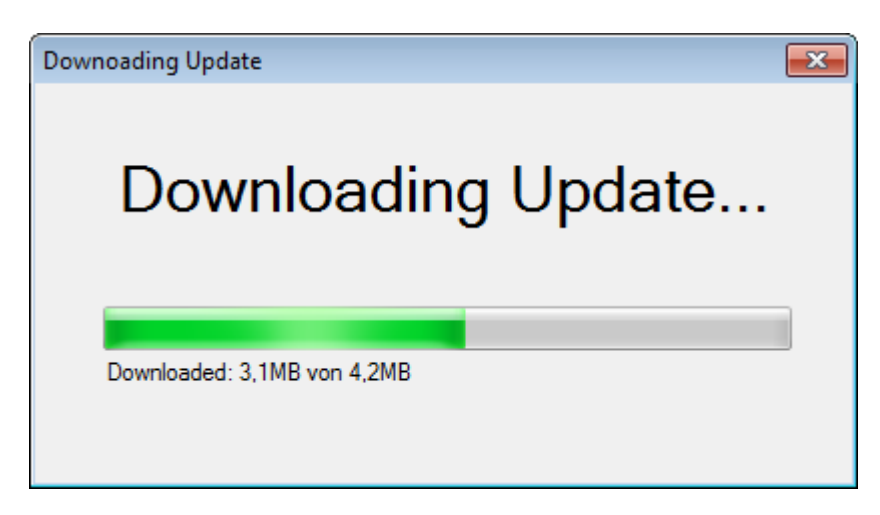

Ist das Update erfolgreich heruntergeladen ist ein Neustart der Anwendung notwendig. Klicken Sie dazu auf "Neustart der Anwendung".

| Downoading Update                    | × |
|--------------------------------------|---|
| Downloading Update                   |   |
|                                      |   |
| Download beendet. Bitte neu starten. |   |
| Neustart der Anwendung               | ] |

DropShop2Go startet nun neu und das Update ist abgeschlossen.

Gerne stehen wir Ihnen bei Fragen zur Verfügung.

http://www.i-shop2go.de/kontakt.html Telefon : +49 (0)33056-75978 E-Mail : info@i-shop2go.de